## **smart** volution

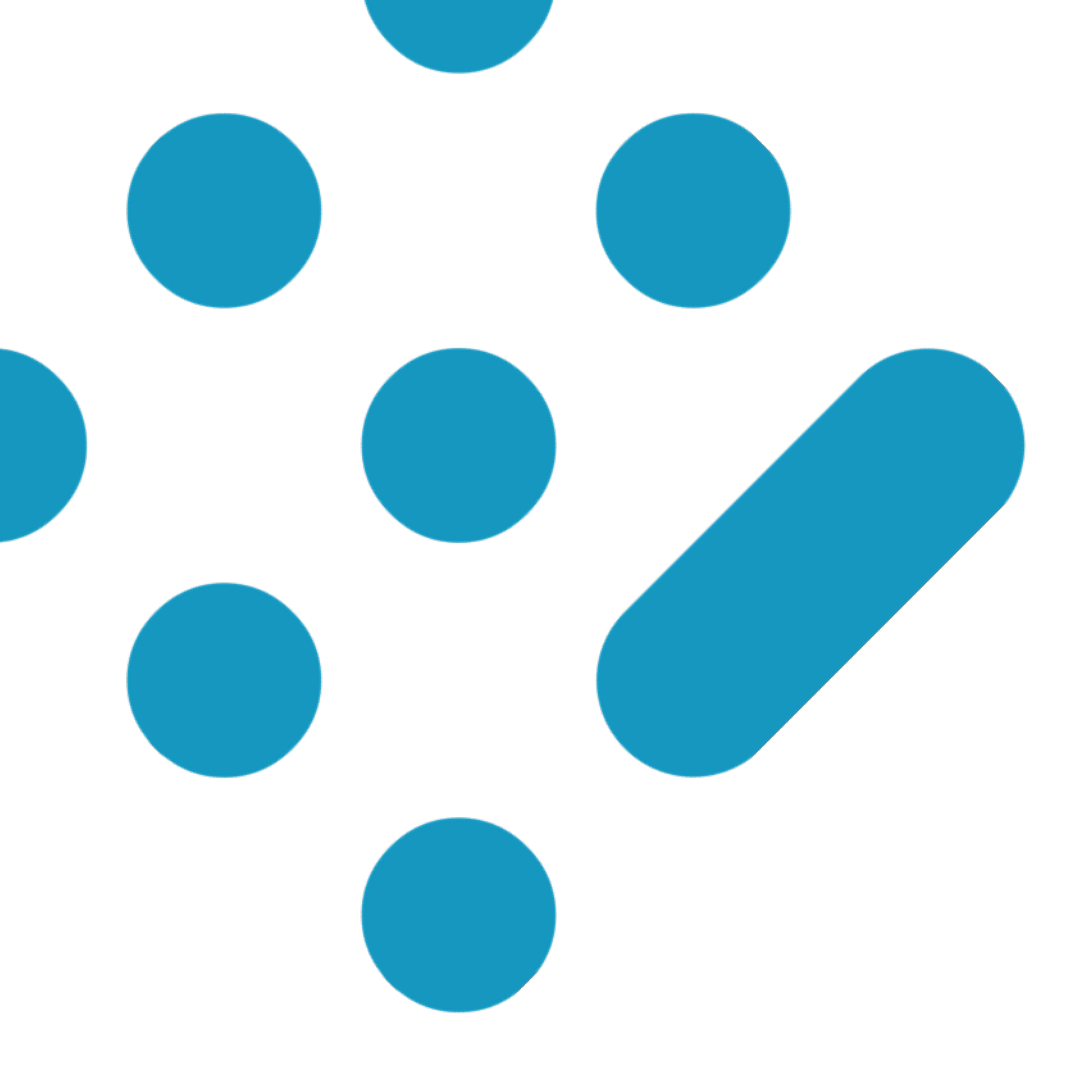

### **Register Quick Setup Guide**

### **Configuring Xero Integration**

July 2022

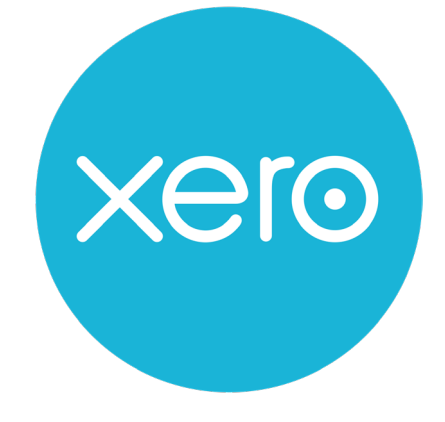

# register

© Smart Volution Limited

#### **Xero Integration Overview**

This quick start guide will walk you through how to setup your Register account and configure the Xero accounting integration.

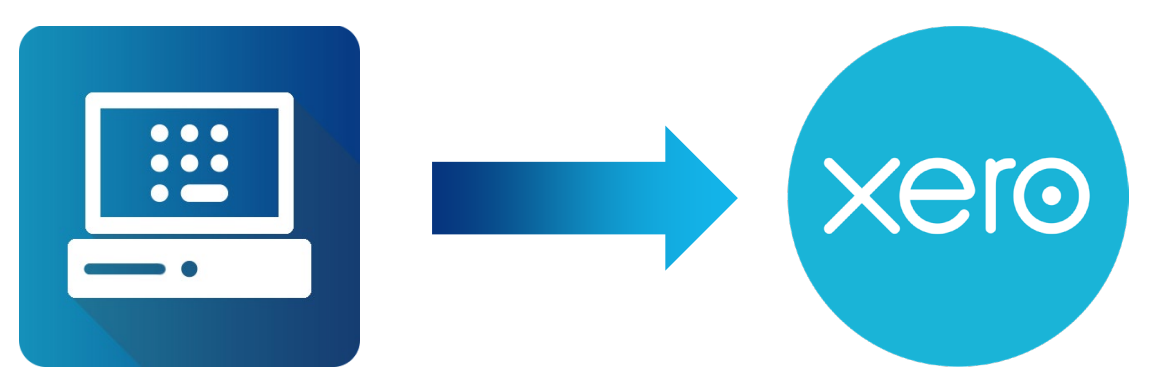

Once configured Register will submit sales totals by each tax rate and by each tender type automatically to your Xero account (i.e. 5% tax on cash sales, 20% tax on cash sales, 5% tax on card sales and 20% tax on card sales), this process will automatically run just after midnight for the previous days trading and any previous unsubmitted transactions (for the odd occasion where you might have had offline transactions). For example, Tuesdays sales between 9am – 6pm will be submitted on Wednesday between 00:00 – 01:00.

Each days Register sales will be pushed to Xero as Paid Invoices with Register refunds pushed as separate Paid Credit Notes (also under the Invoices section of Xero).

Before connecting your Register and Xero accounts, you will first want to ensure you have all your stores, tender types and tax rates configured in Register as this data is 'mapped' to your accounts within Xero. You may also wish to speak with your accountant / bookkeeper prior to setting up the integration.

|                   |               |                    |          |              |           |            |          |                                        |                   |                     | 06                     | NV-00     | voice                   | Inv                 |                                                   |
|-------------------|---------------|--------------------|----------|--------------|-----------|------------|----------|----------------------------------------|-------------------|---------------------|------------------------|-----------|-------------------------|---------------------|---------------------------------------------------|
| Invoice Options   | 1             | Print PDF          |          | w Email      | • Preview |            |          |                                        |                   |                     |                        |           |                         |                     | Paid                                              |
| To<br>66.         |               |                    |          |              |           |            | s<br>now | ne Online Payments<br>None. Get set up | ding then<br>dard | Bran<br>0-20-1 Stan | Reference<br>2022-07-2 | Invoice # | Due Date<br>20 Jul 2022 | Date<br>20 Jul 2022 | o<br>ill Integration<br>lo address<br>Idd address |
| ts are Tax Exclus | Amou          | Location           | s        | Retail Sales | ax Amount |            | Та       | Account                                | Disc %            | Unit Price          | Quantity               |           |                         | Description         | Item Code                                         |
| 2.2               | nouth         | Bournen            |          |              | D.11      | on Income) | 59       | Till Card                              |                   | 2.22                | 1.00                   |           | te cash                 | Reduced Rat         |                                                   |
| 23.7              | nouth         | Bournen            |          |              | 4.75      | on Income) | 20       | Till Card                              |                   | 23.75               | 1.00                   |           | te cash                 | Standard Ra         |                                                   |
| 29.9              | nouth         | Bournen            |          |              | 6.01      | on Income) | 20       | Till Cash                              |                   | 29.99               | 1.00                   |           | te card                 | Standard Ra         |                                                   |
| 55.9              | btotal        | Sul                |          |              |           |            |          |                                        |                   |                     |                        |           |                         |                     |                                                   |
| 0.1               | T 5%          | Total VAT          |          |              |           |            |          |                                        |                   |                     |                        |           |                         |                     |                                                   |
| 10.7              | 20%           | Total VAT          |          |              |           |            |          |                                        |                   |                     |                        |           |                         |                     |                                                   |
| 0.0               | to Tax        | Adjustment t       | includes | in           |           |            |          |                                        |                   |                     |                        |           |                         |                     |                                                   |
| 66.8              | OTAL          | то                 |          |              |           |            |          |                                        |                   |                     |                        |           |                         |                     |                                                   |
| 36.0              | /ment<br>2022 | Less Pay<br>20 Jul |          |              |           |            |          |                                        |                   |                     |                        |           |                         |                     |                                                   |
| 30.8              | /ment<br>2022 | Less Pay<br>20 Jul |          |              |           |            |          |                                        |                   |                     |                        |           |                         |                     |                                                   |
| 0.0               | UE            |                    | MOL      | AN           |           |            |          |                                        |                   |                     |                        |           |                         |                     |                                                   |

### Xero Integration Setup

It is quick and easy to connect Register to Xero following the steps outlined below:

1. Login to the Web Portal and click 'Config' then 'Integrations'

| regis                    | ter                               |                               | III smart volution                                          |
|--------------------------|-----------------------------------|-------------------------------|-------------------------------------------------------------|
| Dashboard Tenant         | Config - Reports                  | Stock - CRM - Devices Admin - | Help 🗸 🏓 Logout                                             |
| Portal Admin: Tony Smith | Cash Denominations<br>Discounts   | c                             |                                                             |
| Dashboard                | Integrations<br>Lists             |                               | All Stores - Daily - 2022-07-20 GMT (Greenwich Mean Time) - |
|                          | Product Browsers                  |                               |                                                             |
|                          | Profiles                          |                               |                                                             |
|                          | Printers                          |                               |                                                             |
|                          | Staff                             | ustomer : 0.00                | Card Transactions : 0                                       |
|                          | Stores                            | stomer : 0.00                 | Cash Transactions : 0                                       |
|                          | Surcharges                        |                               | Split Tender Transactions : 0                               |
|                          | Taxes                             |                               | Other Transactions : 0                                      |
|                          | Tender Types                      |                               |                                                             |
|                          | Paid In : 0.00<br>Paid Out : 0.00 |                               |                                                             |

2. Click 'Connect to Xero'

| Admin -         |                       | Help + 🤌 Logout |
|-----------------|-----------------------|-----------------|
| A               |                       |                 |
| an fan - fan    |                       |                 |
|                 |                       |                 |
|                 |                       |                 |
|                 |                       |                 |
| Xero            | FreshBooks            |                 |
|                 | 2                     |                 |
|                 |                       |                 |
| Connect to Yero | Connect to Freehbooks |                 |
|                 |                       |                 |
|                 |                       | New Integration |
|                 |                       |                 |
|                 |                       |                 |
|                 | Admin -               | Admin -         |

3. A new page will open, please login to your Xero account when prompted

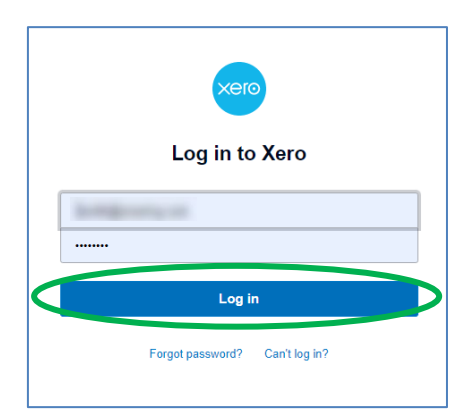

4. Click 'Continue gaining access' within Xero and click the 'This login was me' button in the email from Xero

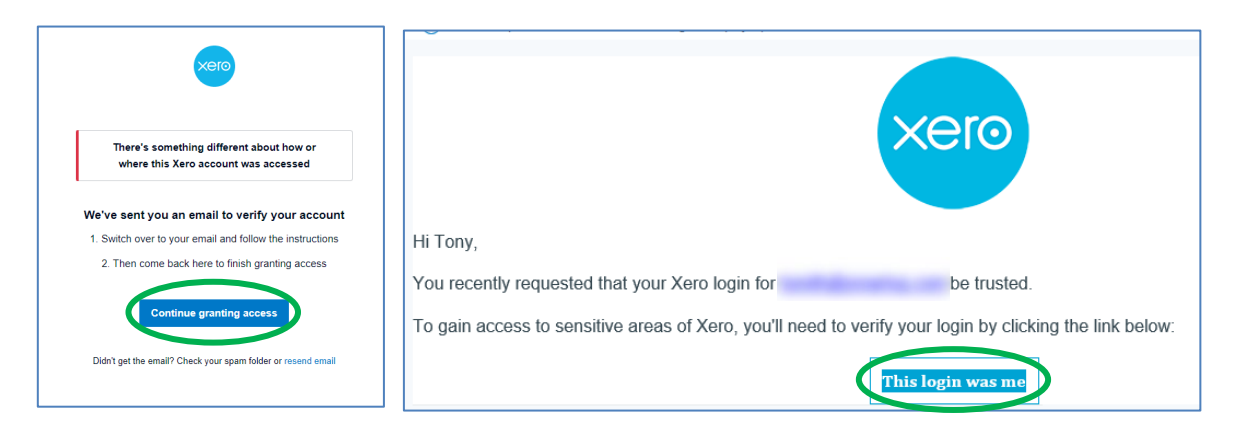

5. Click 'Allow access' in Xero, the screen will then refresh and return you to the Web Portal where you need to 'map' Register elements to Xero

|                                                                                                    | aports Stock - CRM - Devices Admin -       |                                    |                                    |                           |
|----------------------------------------------------------------------------------------------------|--------------------------------------------|------------------------------------|------------------------------------|---------------------------|
|                                                                                                    | n                                          | an loss from here here             |                                    |                           |
|                                                                                                    | Xero Setup                                 |                                    |                                    |                           |
|                                                                                                    | Xero Tenant                                | Please select an option (Required) | -                                  | Refresh                   |
|                                                                                                    | Xero Contact                               | Please select an option (Required) |                                    | Refresh                   |
| xero                                                                                                    | Start Date                                 |                                    |                                    | (j)                       |
|                                                                                                    | Map Taxes to Xero Taxes                    |                                    |                                    |                           |
| Register wants access to:                                                                                               | Zero Rate (0%)                             | Please select an option (Required) |                                    | Refresh                   |
|                                                                                                    | Standard Rate (20%)                        | Please select an option (Required) |                                    |                           |
| Organisation data                                                                                                    | Reduced Rate (5%)                          | Please select an option (Required) |                                    |                           |
| Tony Test 1<br>View and manage your organisation                                                                        | Map Tenders to Xero Accounts               |                                    |                                    |                           |
| settings, business transactions, and                                                                                    | Cash                                       | Please select an option (Required) |                                    | Refresh                   |
|                                                                                                    | Card                                       | Please select an option (Required) |                                    |                           |
| y allowing access, you agree to the transfer of your data<br>etween Xero and this application in accordance with Xero's | Map Stores to Xero Accounts and Categories |                                    |                                    |                           |
| erms of use and the application provider's terms of use and<br>rivacy policy.                                           | Store                                      | Please select an option (Required) | Please select an option (Required) | Refresh                   |
| You can disconnect at any time by going to Connected apps<br>n your Xero settings.                                      | Store 1                                    | Please select an option (Required) | Please select an option (Required) |                           |
| Allow access                                                                                                    |                                            |                                    | Cancel Save Save                   | 8 Run Now Disconnect food |
| Cancel                                                                                                    |                                            |                                    |                                    |                           |

6. Select the Xero Tenant from the dropdown menu, this is the name of the connected Xero Account.

| Xero Setup |                                    |           | Help |
|------------|------------------------------------|-----------|------|
| Xero Ter   | Please select an option (Required) | - Refresh | i    |
| Xero Con   | Please select an option (Required) | Refresh   | í    |
| Start I    | late                               | -         | i    |

7. Select the name of the Xero Contact that the sales data will be assigned to when transferred to the Xero System (all invoices will be paid to this contact). New (Xero) Contacts can be created from the dropdown, for full management and information please use the Xero Portal.

|               |                                                          | Help                                                                                                    |
|---------------|----------------------------------------------------------|----------------------------------------------------------------------------------------------------|
| Xero Tenant   | Tony Test 1 - Refrest                                    | i                                                                                                    |
| Xero Contact  | Please select an option (Required)                       | i                                                                                                    |
| Start Date    | Please select an option (Required)                       | (i)                                                                                                    |
|               |                                                          |                                                                                                    |
| )<br>A<br>gre | Kero Contact ×  Kero Contact Name Required Cancel Create |                                                                                                    |
|               | Xero Tenant<br>Xero Contact<br>Start Date                | Xero Tenant     Tony Test 1     •     Refresh       Xero Contact     Please select an option (Required)     •     Refresh       Start Date     Please select an option (Required)     •     •       Create New     •     •     •       Xero Contact     ×     ×       Xero Contact     ×     ×       Xero Contact Name     Required     •       Cancel     Create     Create |

8. Choose a Start Date for the integration, this is the start date for the transfer of sales data between the 2 systems and can be backdated to transfer previous data.

| Xero Contact                 | Till I | Till Integration         -           2022-07-20         Image: Compared and Compared and Compa |        |         |       |        |    | • Refresh (j) |  |
|------------------------------|--------|----------------------------------------------------------------------------------------------------|--------|---------|-------|--------|----|---------------|--|
| Start Date                   | 2022   |                                                                                                    |        |         |       |        |    | ()            |  |
| Map Taxes to Xero Taxes      | <      |                                                                                                    | Jı     | uly 202 | 22    |        | >  |               |  |
| Zero Rate (0%)               | Su     | Мо                                                                                                    | Tu     | We      | Th    | Fr     | Sa | - Refresh (i) |  |
|                              | 26     | 27                                                                                                    | 28     | 29      | 30    | 1      | 2  |               |  |
| Standard Rate (20%)          | 3      | 4                                                                                                    | 5      | 6       | 7     | 8      | 9  | •             |  |
| Reduced Rate (5%)            | 10     | 11                                                                                                    | 12     | 13      | 14    | 15     | 16 | ·             |  |
|                              | 17     | 18                                                                                                    | 19     | 20      | 21    | 22     | 23 |               |  |
| Map Tenders to Xero Accounts | 24     | 25                                                                                                    | 26     | 27      | 28    | 29     | 30 |               |  |
| Cash                         | 31     | 1                                                                                                    | 2      | 3       | 4     | 5      | 6  | • Refresh     |  |
| Card                         | Plea   | se sel                                                                                                    | ect ar | optio   | n (Re | auirea | 0  | ·             |  |

9. Use the drop-down menu's to 'map' Register Taxes (including previously deleted ones) to their appropriate Taxes in the Xero System. New (Xero) Taxes can be created from the dropdown, for full management and information please use the Xero Portal.

| Map Taxes to Xero Taxes                    |                                                                                                   |             |
|--------------------------------------------|---------------------------------------------------------------------------------------------------|-------------|
| Zero Rate (0%)                             | Please select an option (Required)                                                                | Refresh     |
| Standard Rate (20%)                        | Please select an option (Required)<br>20% (VAT on Income)                                         |             |
| Reduced Rate (5%)                          | 5% (VAT on Income)                                                                                |             |
| Map Tenders to Xero Accounts               | Exempt Income<br>No VAT                                                                           |             |
| Cash                                       | Zero Rated EC Goods Income                                                                        | Refresh     |
| Card                                       | Zero Rated EC Services<br>Zero Rated Income                                                       |             |
| Map Stores to Xero Accounts and Categories | Create New                                                                                        |             |
| Store                                      | Please select an option (Required)         •         Please select an option (Required)         • | Refresh (i) |

10. Use the drop-down menu's to 'map' Register tender types (including previously deleted ones) to their appropriate 'Accounts' in the Xero System. New (Xero) Accounts can be created from the dropdown, for full management and information please use the Xero Portal.

| - |                                            |                                              |
|---|--------------------------------------------|----------------------------------------------|
|   | Reduced Rate (5%)                          | 5% (VAL on Income)                           |
|   | Map Tenders to Xero Accounts               |                                              |
|   | Cash                                       | Please select an option (Required)   Refresh |
|   | Card                                       | Please select an option (Required)           |
|   |                                            | Owner A Funds Introduced                     |
|   | Map Stores to Xero Accounts and Categories | Owner A Drawings                             |
|   | Store                                      | Create New ()                                |
|   | Store 1                                    | Place select an ontion (Benuired)            |
|   |                                            | , ranne enreur mi almani (radmi an)          |
|   |                                            |                                              |
|   |                                            | Cancel Save & Run Now Siconnect from Xero    |
|   |                                            |                                              |
|   |                                            | Xero Tender Type                             |
|   |                                            |                                              |
|   |                                            | Tender Type Account Name Till Cash           |
|   | Regis                                      |                                              |
|   |                                            | Tender Type Account Code TCASH               |
|   |                                            |                                              |
|   |                                            |                                              |
|   | ro T                                       | Cancel                                       |

 Use the drop-down menu's to 'map' Register Stores (including previously deleted ones) to their appropriate 'Accounts' and 'Categories' in the Xero System. New (Xero) Accounts and Categories can be created from the dropdown, for full management and information please use the Xero Portal.

| Store                                    | Please select an option (Req | juired) - Please select a | an option (Required) -  | Refresh                      |
|------------------------------------------|------------------------------|---------------------------|-------------------------|------------------------------|
|                                          | Please select an option (Re  | quired)                   |                         |                              |
| Store 1                                  | Sales                        | Please select a           | an option (Required) -  |                              |
|                                          | Other Revenue                |                           |                         |                              |
|                                          | Interest Income              |                           | Cancel Save Save 8      |                              |
|                                          | Till Card                    |                           | Calicel Save Cave a     | Disconnect from Xero         |
|                                          | Till Cash                    |                           |                         |                              |
|                                          | Create New                   |                           |                         |                              |
|                                          |                              |                           |                         |                              |
| Carr                                     | d Till Card                  |                           |                         |                              |
| Curc                                     |                              |                           |                         |                              |
| ap Stores to Xero Accounts and Categorie | :5                           |                           |                         |                              |
| Store                                    | e Sales                      | Create New                |                         | Refresh                      |
|                                          |                              | Please selec              | ct an ontion (Required) |                              |
| Store 1                                  | 1 Sales                      | Create New                | an option (required)    |                              |
|                                          |                              |                           |                         |                              |
|                                          |                              |                           |                         |                              |
|                                          |                              |                           | Cancel Save Save 8      | Run Now Disconnect from Xero |
|                                          |                              |                           |                         |                              |
|                                          |                              |                           |                         |                              |
|                                          | Xero Store Category          |                           | ×                       |                              |
|                                          | Acto Store Gutegory          |                           |                         |                              |
|                                          | B F                          | Lecation                  |                         |                              |
|                                          | / Regis                      | Location                  |                         |                              |
|                                          | Option                       | Bournemouth               | +                       |                              |
|                                          |                              |                           |                         |                              |
|                                          |                              |                           |                         |                              |
|                                          | Option                       | Poole                     | -                       |                              |
|                                          | Option<br>Kero Tr            | Poole                     |                         |                              |
|                                          | Option<br>Kero Ti            | Poole                     | Cancel                  |                              |

12. Check all your details and when happy click the Save & Run Now button which will transfer your data immediately, or click the Save button which will transfer the data at midnight. Once setup, your sales data can be found in the Invoices menu within Xero.

| register                                                         |                     |                          |                                    | iii smart volution        |
|------------------------------------------------------------------|---------------------|--------------------------|------------------------------------|---------------------------|
| Dashboard Tenants Config - Reports Stock - CRM - Devices Admin - |                     |                          |                                    | Help - 🌶 Logout           |
| Portal Admin: Tony                                               | an - 1975           |                          |                                    |                           |
| Xero Setup                                                       |                     |                          | Help                               | 1                         |
| Xero Tenant                                                      | Tony Test 1         | -                        | Refresh                            |                           |
| Xero Contact                                                     | Till Integration    | -                        | Refresh ()                         |                           |
| Start Date                                                       | 2022-07-01          | <b></b>                  | <u>(</u> )                         |                           |
| Map Taxes to Xero Taxes                                          |                     |                          |                                    | -                         |
| Zero Rate (0%)                                                   | No VAT              | •                        | Refresh                            |                           |
| Standard Rate (20%)<br>Reduced Rate (5%)                         | 20% (VAT on Income) | -                        |                                    |                           |
| Man Tenders to Xero Accounts                                     |                     |                          |                                    | -                         |
| Cash                                                             | Till Cash           | -                        | Refresh                            |                           |
| Card                                                             | Till Card           | •                        |                                    |                           |
| Map Stores to Xero Accounts and Categories                       | Color               | Leasting Deale           | Defeat.                            |                           |
| U.S.                                                             | Jaies 🔹             |                          |                                    |                           |
| Store 1                                                          | Sales               | Location - Bournemouth - |                                    | _                         |
|                                                                  |                     | Cancel Sav               | Save & Run Now Disconnect from Xer |                           |
|                                                                  |                     |                          |                                    |                           |
|                                                                  |                     |                          |                                    |                           |
| Register Privacy Policy                                          | Powered by Smart V  | Volution TH              |                                    | EULA ©2015 Smart Volution |